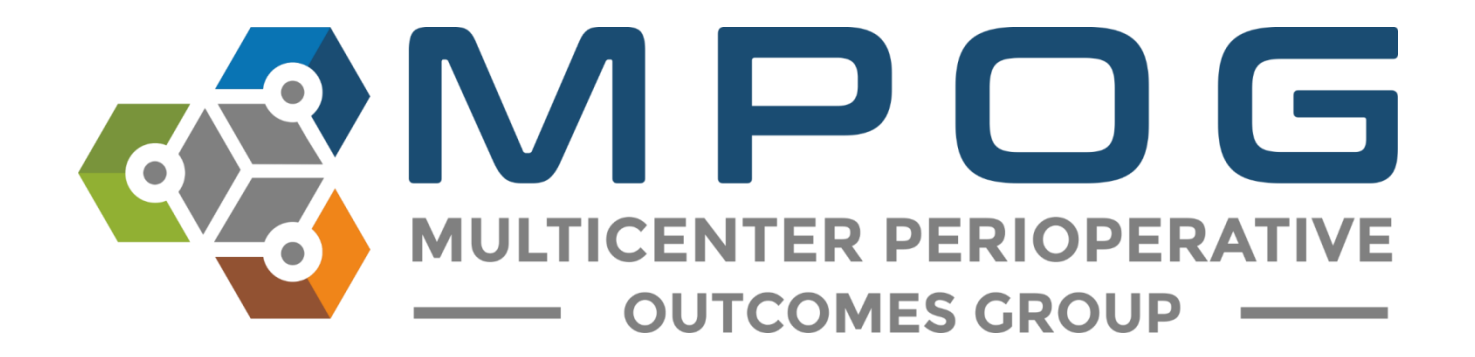

# Module 12 ASPIRE Dashboard

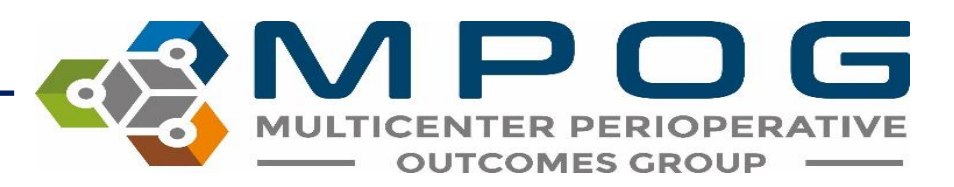

#### Accessing Your Dashboard

| 📽 MPOG Application Suite               | - 🗆 ×                                                                                |
|----------------------------------------|--------------------------------------------------------------------------------------|
| MULTICENTER PERIOPER<br>OUTCOMES GROUP | Edit Connections About Connection: Local IM                                          |
| Case Viewer                            | Concept Browser                                                                      |
| Variable Mapping                       | STS Import                                                                           |
| NSQIP Import                           | PHI Scrubber                                                                         |
| Data Diagnostics                       | Case Validation                                                                      |
| Transfer to MPOG Central               | Batch MRN Lookup                                                                     |
| Content Synchronization                | Research Data Cleaning<br>Disabled due to Insufficient rights or missing connection. |
| Location Mapping                       | Provider Contacts                                                                    |
| Import Manager Assistant               | QI Dashboard                                                                         |

- Can access via the MPOG Suite or this link <u>https://mpog.org/</u>
- Click "Dashboard Login" in the upper right corner

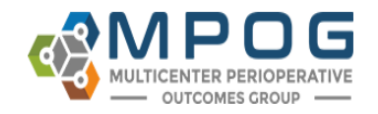

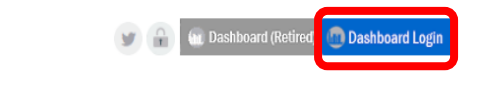

About Join Research Quality Tools Downloads Events / News

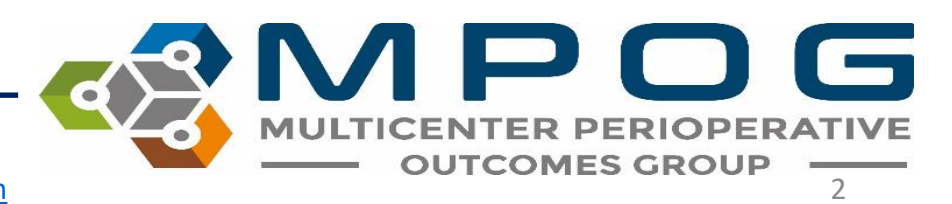

|       | MULTICENTER PERIOPERATIVE<br>OUTCOMES GROUP          |   |
|-------|------------------------------------------------------|---|
| Logi  | in to MPOG<br>with your username and password below. |   |
| 4     | Username                                             | - |
| ٩,    | Password                                             | 5 |
|       | 🔒 Login                                              |   |
| @ For | got your password?                                   |   |

- You will be directed to the login screen below.
- Type in your username and password.
- If you forgot your username or password, click on 'Forgot your password?' located below the login button near the bottom of the screen and follow the prompts.

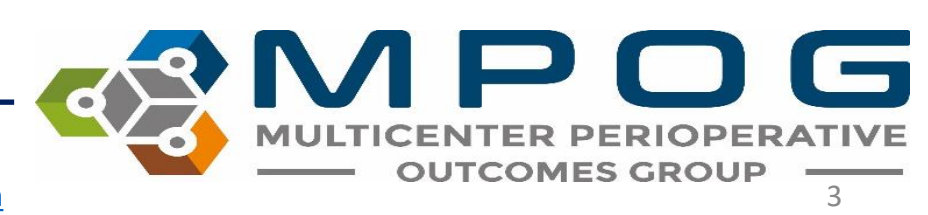

• Once you have logged into your account, you will be directed to your Site Selected Dashboard. Measures displayed here are those that are included in your institution's monthly provider feedback emails.

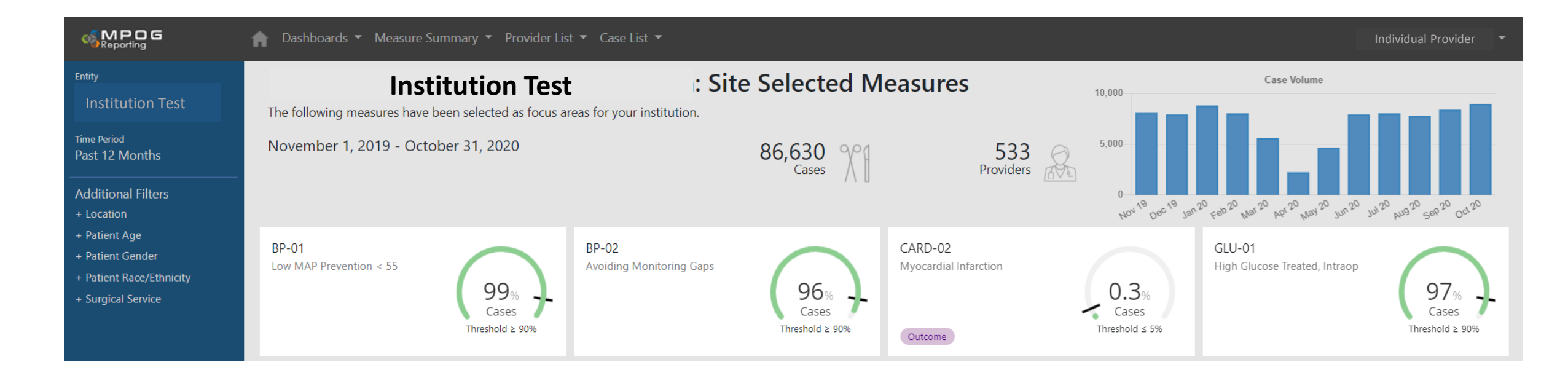

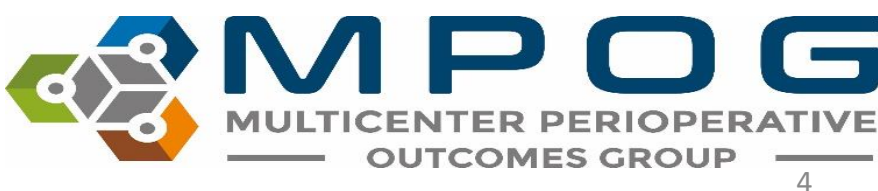

 To view performance on all measures MPOG offers, select the 'Dashboards' drop down and select 'All Measures'. Other selections include Pediatric, Obstetric and Cardiac specific measure dashboards

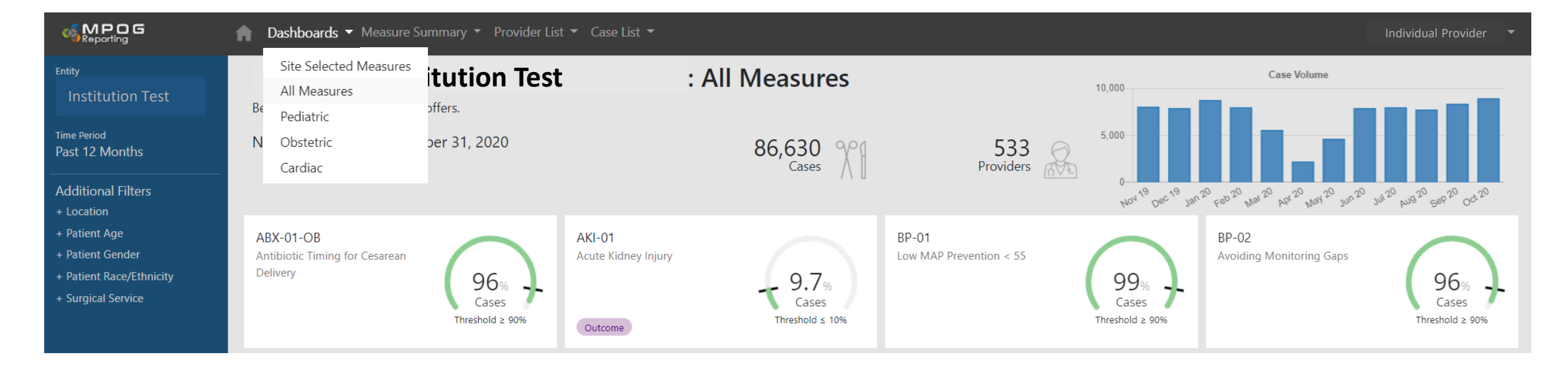

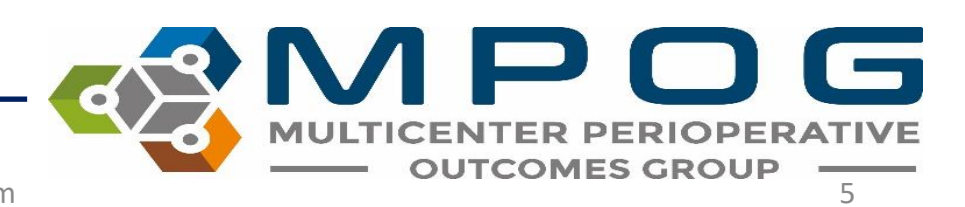

- To review a performance summary for any measure, select the measure of interest via the measure summary drop down or by simply clicking any measure 'card'.
- Each measure displays the institutional performance (or individual performance depending on login permissions) and the targeted performance threshold.

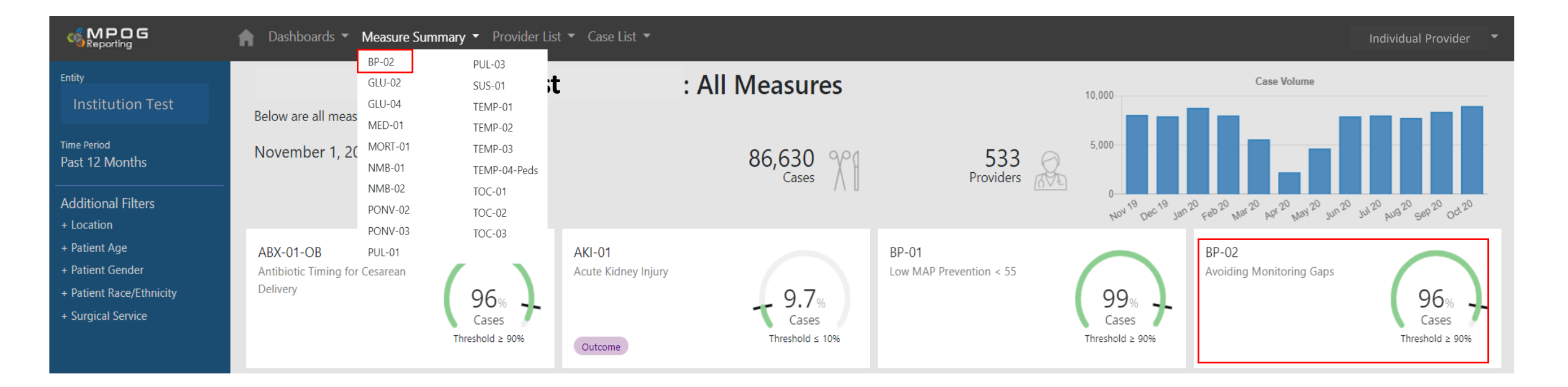

Contact: <a href="mailto:support@mpog.zendesk.com">support@mpog.zendesk.com</a>

OUTCOM

ES

### **Measure Summary**: includes overall performance, case counts, trend over time, breakdown of primary case attribution and breakdown by location.

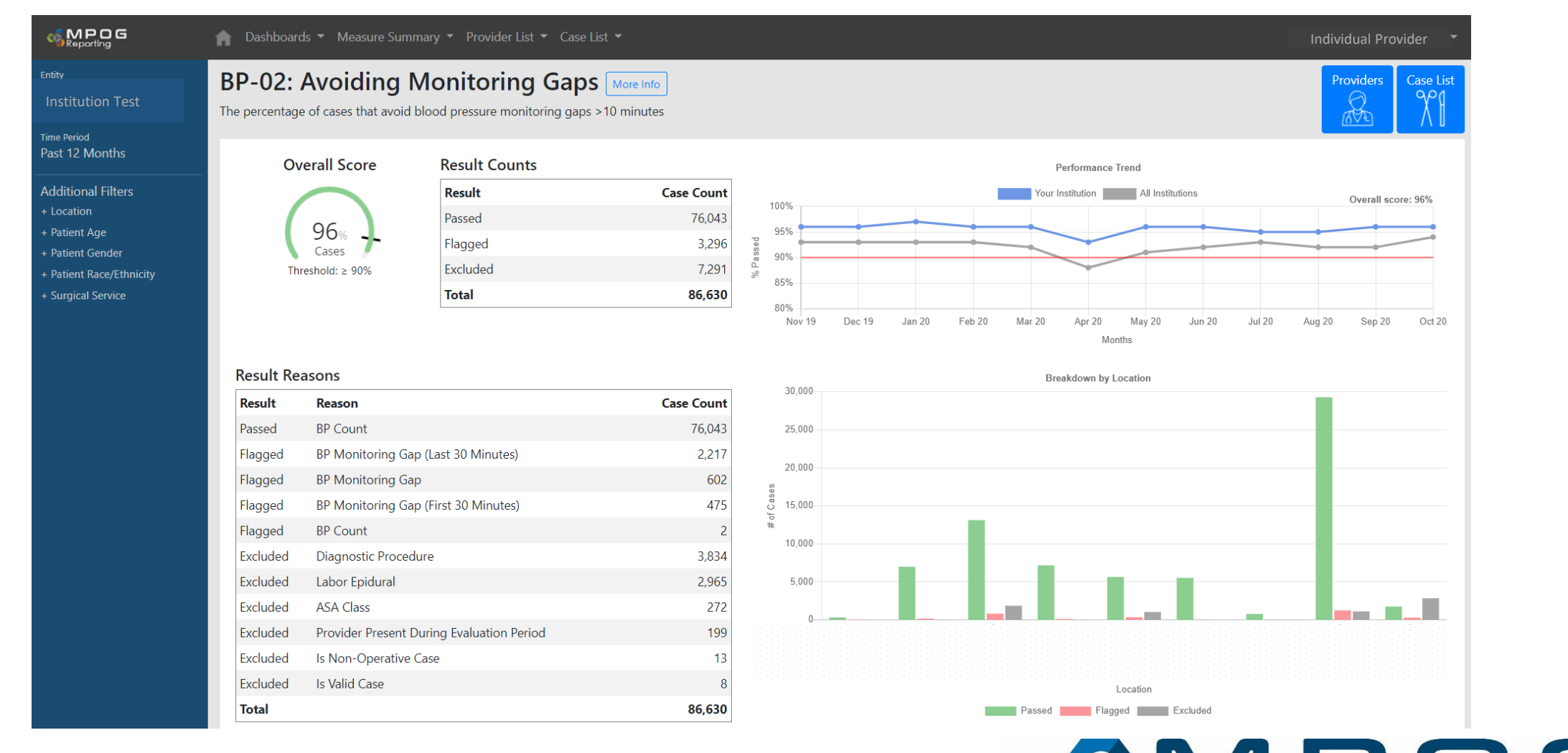

MULTICENTER PERIOPERATIVE OUTCOMES GROUP

To review the full measure specification, click on the "More Details" located after the measure description

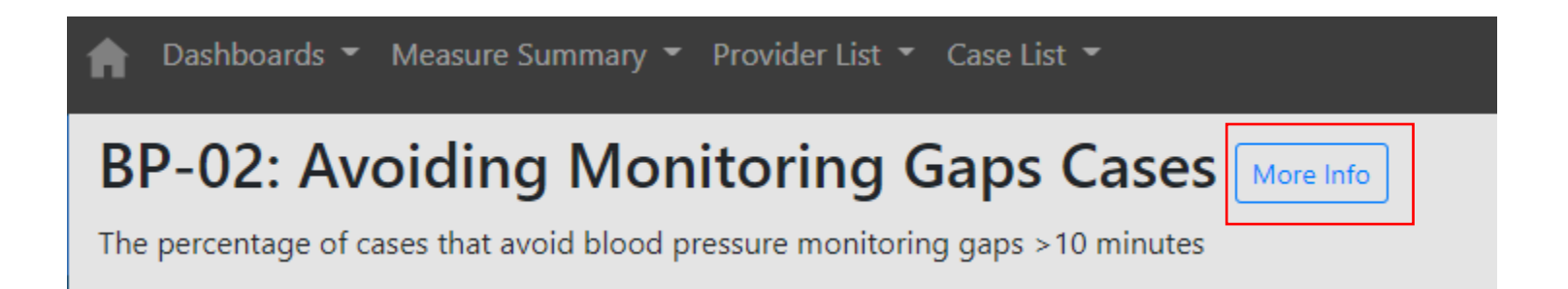

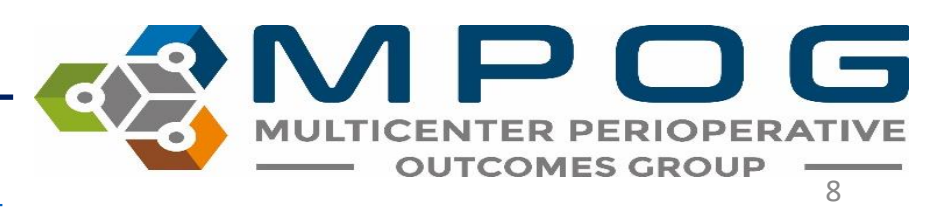

Contact: <a href="mailto:support@mpog.zendesk.com">support@mpog.zendesk.com</a>

Each measure summary has an anonymized institution comparison graph for benchmarking purposes across all MPOG sites. If your institution is in Michigan, there will be an additional graph comparing sites across the state.

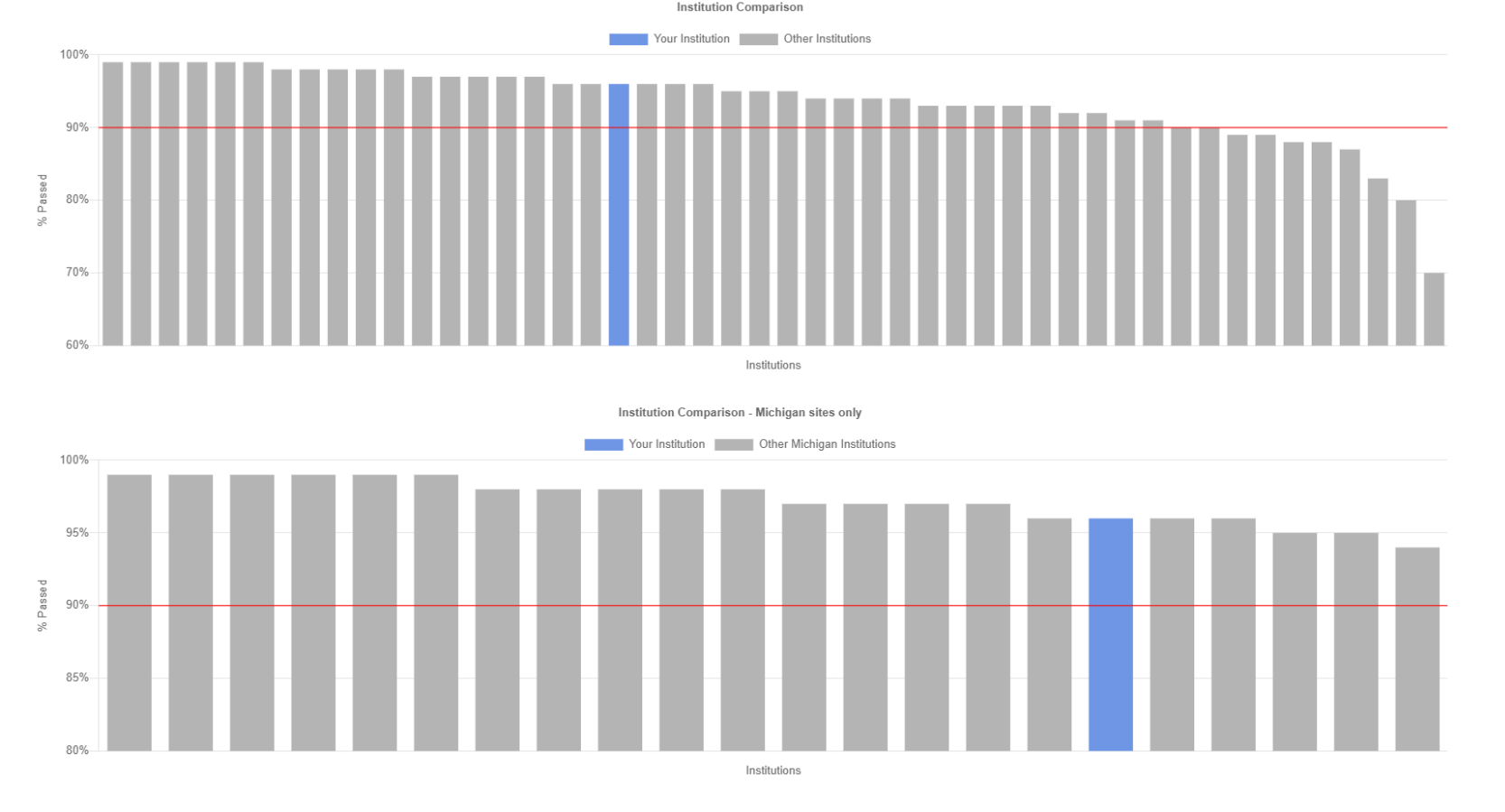

OUTCOM

## By selecting the 'Providers List' drop down, you can see individual performance for all anesthesia providers within your institution for a particular measure.

| Dashboards < Measure Summary Provider List < Case List    P-02: Avoiding Monitoring Gaps Providers   More Info   percentage of cases that avoid blood pressure monitoring gaps >10 minutes   Individual Provider |           |       |              |                 |                |         |    |
|----------------------------------------------------------------------------------------------------|-----------|-------|--------------|-----------------|----------------|---------|----|
| rovider                                                                                                    | ▲ Role    | Score | Cases Passed | 🗘 Cases Flagged | Cases Included | Search: | \$ |
|                                                                                                    | CRNA      | 83%   | 5            | 1               | 6              | 0%      |    |
|                                                                                                    | CRNA      | 90%   | 432          | 48              | 480            | 1%      |    |
|                                                                                                    | CRNA      | 97%   | 383          | 12              | 395            | 0%      |    |
|                                                                                                    | Attending | 96%   | 408          | 16              | 424            | 0%      |    |
|                                                                                                    | CRNA      | 99%   | 328          | 4               | 332            | 0%      |    |
|                                                                                                    | CRNA      | 99%   | 545          | 3               | 548            | 0%      |    |
|                                                                                                    | Resident  | 97%   | 119          | 4               | 123            | 0%      |    |
|                                                                                                    | CRNA      | 97%   | 653          | 21              | 674            | 1%      |    |
|                                                                                                    | Resident  | 92%   | 132          | 12              | 144            | 0%      |    |
|                                                                                                    | Resident  | 97%   | 119          | 4               | 123            | 0%      |    |
|                                                                                                    | Attending | 97%   | 932          | 31              | 963            | 1%      |    |
|                                                                                                    | Attending | 97%   | 263          | 7               | 270            | 0%      |    |
|                                                                                                    | CRNA      | 97%   | 437          | 15              | 452            | 0%      |    |
|                                                                                                    | CRNA      | 99%   | 624          | 4               | 628            | 0%      |    |
|                                                                                                    | Resident  | 90%   | 175          | 20              | 195            | 1%      |    |

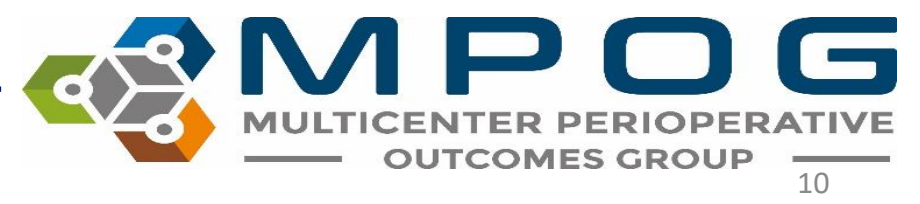

Contact: <a href="mailto:support@mpog.zendesk.com">support@mpog.zendesk.com</a>

- You can sort by Provider, Role, Score, Cases Passed, Cases Flagged, Cases Included, and % Institutional Fails by clicking the column header
- To quickly search for an individual provider, enter their name or AIMS staff ID in the search filter on the right.

|          |        |       |                |               |                | Search:                |
|----------|--------|-------|----------------|---------------|----------------|------------------------|
| Provider | * Role | Score | 🕴 Cases Passed | Cases Flagged | Cases Included | % of Institution Flags |
| 27020    | CRNA   | 83%   | 5              | 1             | 6              | 0%                     |
| 59351    | CRNA   | 90%   | 432            | 48            | 480            | 1%                     |

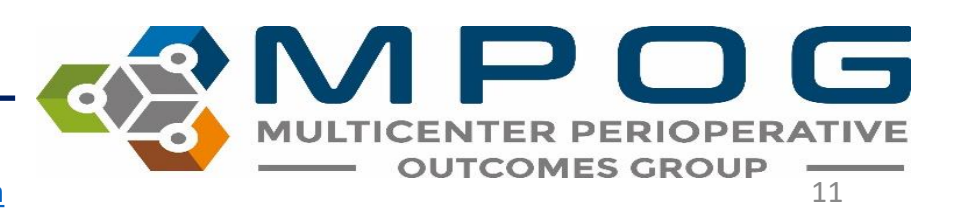

• By selecting the 'Case Lists' tab, all failed, passed, and excluded will appear for the specific measure. You can sort the column headers by clicking the arrows next to the title of each column.

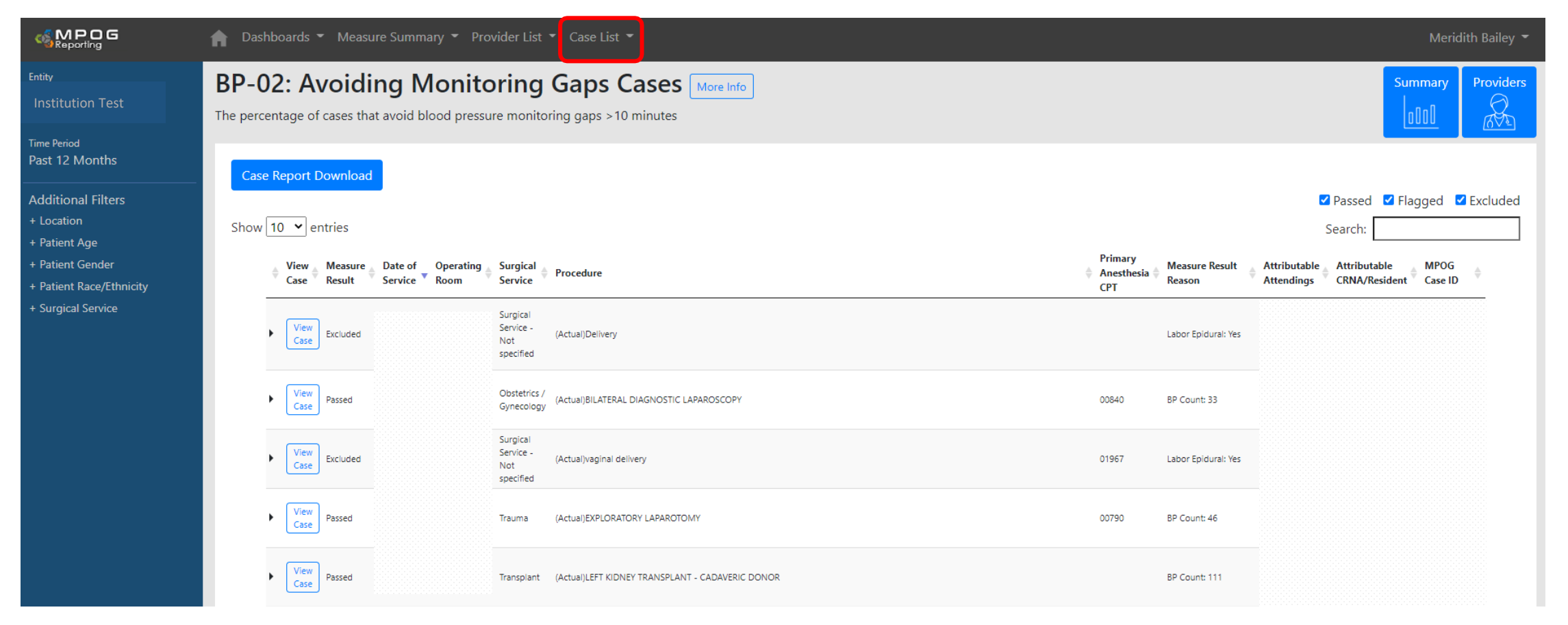

Contact: <a href="mailto:support@mpog.zendesk.com">support@mpog.zendesk.com</a>

MULTICEN

**OUTCOMES GROUP** 

#### Click on 'View Case' from the grid above to display intraoperative case information and details in 'Case Viewer'

| MP         | POG / ASPIRE Application Suite                                                                                                    |                                                                                                    |
|------------|----------------------------------------------------------------------------------------------------|----------------------------------------------------------------------------------------------------|
|            |                                                                                                    |                                                                                                    |
| ~          | NMB01 Details                                                                                                    | ✓ Cardiovascular                                                                                              |
| ls \       | Valid Case Yes Included                                                                                                    |                                                                                                    |
| AS         | SA Class ASA Class 3 Included                                                                                                    |                                                                                                    |
| Ca         | ardiac Surgery No Included                                                                                                    | 250                                                                                                    |
| Ext        | tubation Earliest extubation at 4:59 PM Included                                                                                                    |                                                                                                    |
| NN         | /IBs Administered Yes Included                                                                                                    | 200                                                                                                    |
| Pro        | ovider Signed in at Extubation Yes Included                                                                                                    |                                                                                                    |
| Tra        | ain of Four Taken No Train of Fours Taken Failed                                                                                                    | 150                                                                                                    |
| - A        | Additional Information                                                                                                    | a pra                                                                                                    |
| Ext        | tubation Extubation at 4:59 PM                                                                                                    |                                                                                                    |
| NN<br>Intr | AB Administration Rocuronium administered at 3.29 PM                                                                                                    |                                                                                                    |
| me         | Note                                                                                                    | SpO2%, i i i i i i i i i i i i i i i i i i i                                                                  |
| :58        | 8 Anesthesia Machine Checked                                                                                                    | BP Dias Non-invasive     BP Sys Non-invasive     BC Puise Rate     End Tidal CO2 (mmHg)     — SpO2 Puise Rate |
| :58        | 8 Equipment verified                                                                                                    |                                                                                                    |
| 5:00       | Existing Site - Right PICC Double Lumen #1 Standard, placed by                                                                                                    | > Ventilator                                                                                                  |
|            | Unknown.                                                                                                    | > Neuromuscular blockade                                                                                      |
| b:13       | evaluation                                                                                                    |                                                                                                    |
| 5:13       | 3 NPO status confirmed to be solids > 8 hours and clear liquids > 3 hours                                                                                                    | ➤ Propriyaxis                                                                                                 |
| 5:13       | 3 Pt transported from SICU to CT-1 under full monitoring. 9LO2, HDS.                                                                                                    | > Medications                                                                                                 |
| 5:14       | 4 Anesthesia Start                                                                                                    | > Fluids                                                                                                    |
| 5:14       | 4 NIBP Cuff placed on L upper arm                                                                                                    | > Physiologic                                                                                                 |
| 5:19       | 9 Patient In Room                                                                                                    |                                                                                                    |
| 5:25       | 5 Preop antibiotic delayed / NOT administered: Patient already on<br>scheduled antibiotics                                                                                                    |                                                                                                    |
| i:25       | 5 PRIOR to Induction/Initiation of Anesthesia a VERIFICATION was<br>conducted with active participation of ANES, Nursing, and the<br>Surgeon/Proceduralist using the Pre-Induction Verification Checklist |                                                                                                    |

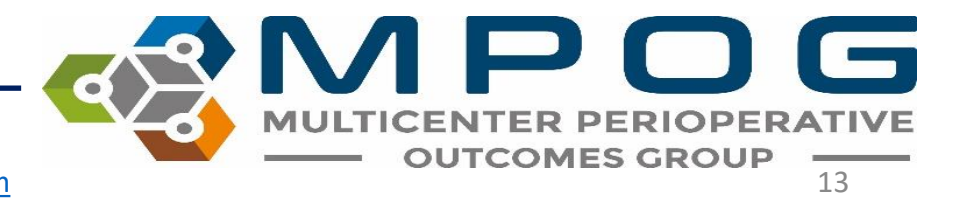

- If preferred, you may copy the MPOG Case ID from the web Case Viewer (see below) and paste into Case Viewer accessible through the MPOG application suite. This will allow you to review cases in greater detail
- Once you have opened MPOG Case Viewer and searched by 'Patient or Case ID,' you may retrieve the MRN from Case Viewer to insert into the institution electronic health record to facilitate case review.

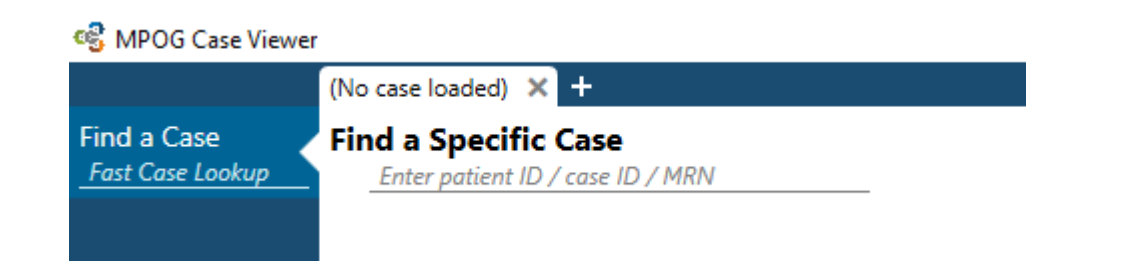

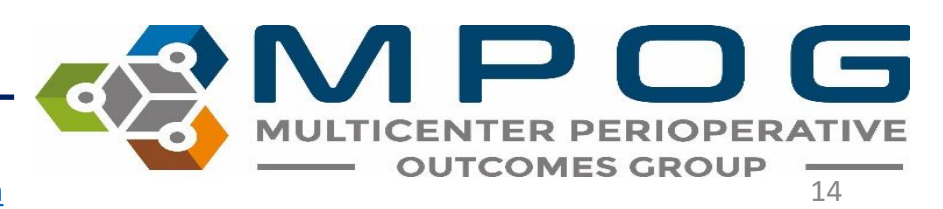

Contact: <a href="mailto:support@mpog.zendesk.com">support@mpog.zendesk.com</a>

- For ACQRs and QI Champions: You may need to view the dashboard from the perspective of a specific provider in order to better answer questions
- To navigate to a specific provider's view, use 'Find a Provider' at the bottom of the entity dropdown box

| Hy       Your Groups         hospital A       Hospital A         he Period       Hospital B         st 12 Months       Hospital B         Holitional Filters       Hospital D         Location       Hospital E         Patient Age       Hospital G         Patient Gender       Hospital G         Patient Race/Ethnicity       Hospital I         Surgical Service       Hospital I         Hospital N       Hospital R         Hospital O       Hospital R         Hospital P       Hospital N         Hospital Q       Hospital P         Hospital S       Hospital R         Hospital S       Hospital B         Hospital C       Hospital A         Hospital C       Hospital C | SMPOG<br>Reporting                                                                                                    | <b>Dashboards</b>                                                                                                    | ▼ Measure Summary ▼                                                        | Provider List 🔻 |
|----------------------------------------------------------------------------------------------------|----------------------------------------------------------------------------------------------------|----------------------------------------------------------------------------------------------------|----------------------------------------------------------------------------|-----------------|
| Hospital Q<br>Hospital R<br>Hospital R<br>Hospital S<br>Hospital B<br>Hospital T<br>JOHN DOE<br>Hospital C<br>John Doe                                                                                                    | ity<br>ospital A<br>me Period<br>st 12 Months<br>Iditional Filters<br>Location<br>Patient Age<br>Patient Gender<br>Patient Race/Ethnicity<br>Surgical Service | Your Groups<br>Hospital A<br>Hospital B<br>Hospital C<br>Hospital D<br>Hospital E<br>Hospital F<br>Hospital G<br>Hospital H<br>Hospital J<br>Hospital J<br>Hospital L<br>Hospital M<br>Hospital N<br>Hospital O<br>Hospital P |                                                                            |                 |
|                                                                                                    |                                                                                                    | Hospital Q<br>Hospital R<br>Hospital S<br>Hospital T<br>Other                                                                                                    | Hospital A<br>JOHN DOE<br>Hospital B<br>JOHN DOE<br>Hospital C<br>John Doe |                 |

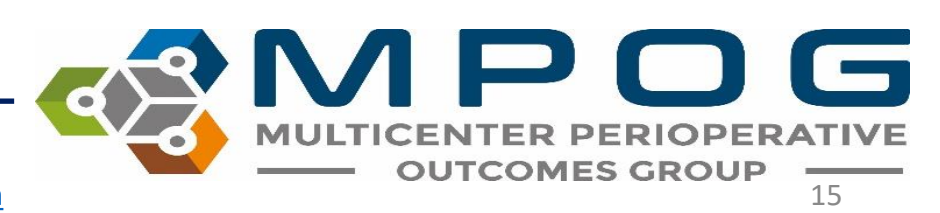